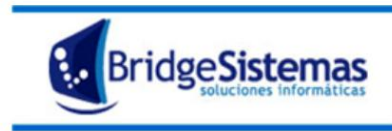

Calle 510 esq 9 - La Plata (1900) Teléfono: 0221 - 4846346 Mail: info@bridgesistemas.com.ar Web: www.bridgesistemas.com.ar

- 1) Ingresar al módulo "Liquidación de Haberes"
- 2) Seleccionar la opción "Libro de Sueldos". Se abre la siguiente pantalla:

|    | 2 95 Gention - Northa Forefee                                                                                                    |  |
|----|----------------------------------------------------------------------------------------------------|--|
|    | 🔞 entudioxiaal aervellija net 1999/8556min/Lataki.cppepaalookton.dolvaritekteertva                                                                                                    |  |
|    | 🖗 Libre de Saerldes                                                                                                    |  |
|    | 😹 Imprime 🕼 Exporter (118) 🥔 Ayuda 🔹 Certer(112)                                                                                                    |  |
| Н  |                                                                                                    |  |
| 45 | fecha Desde Fecha Hasta Indende Tame Inkia Rubrica Nas. Rubrica Indende Statistica Indende Statistica |  |
| 50 | nhh fistadoLiqEmpleados LiqElaberes                                                                                                    |  |
|    |                                                                                                    |  |
| Н  | +                                                                                                    |  |

3) Completar : Fecha desde Ej: 01/10/2014 - Fecha Hasta Ej: 31/10/2014

- Tomo : 25

Inicio Rubrica 241

Presionar el botón: "Generar reporte" y trae todo el reporte en la pantalla.

4) Presionar "Exportar"

| 🔮 85 Gestion - Nozilla Firefox                                           |                                  |                        |                       |
|--------------------------------------------------------------------------|----------------------------------|------------------------|-----------------------|
| Centudocasal.servefip.net 1000/852-en nd istaduligEmpleadesAction.do     |                                  |                        |                       |
| Clibro de Sueldos                                                        |                                  |                        | i                     |
| 😸 Imprimir 🛛 🖗 Exportar (F0) 🖉 Ayuda 🔮 Cerrar(F12)                       |                                  |                        |                       |
|                                                                          |                                  |                        |                       |
| Fecha Desde Fecha Hasta Empleado                                         | Tomo Inicie Rubrica Max. Rubrica | E Generar Reports      |                       |
| Leg 20744 Articulo 52(T.O.)                                              |                                  |                        |                       |
| TOXAL CUIT: 30701669033 Dir: 11 2563 Loc: Berisso Activi                 | ded                              |                        |                       |
|                                                                          |                                  |                        |                       |
| Nombre: (4) - AGUIAR VICTOR                                              | CUIL : 20207973735               | Categoria: SUPERVISOR  |                       |
| Legaja: 4 Domicilia: MANZ 21 38 JUSTO N# 475 - Berissa                   | Estado Civil: CASADO/A           | Fecha Nac.: 12/09/1969 |                       |
| Periodo: 10/2014                                                         | Menual                           | Page: 03/11/2014       | Jornalizado: 12018.56 |
| Conceptos                                                                | Cant.                            |                        | Mento                 |
| SUELDO BÁSICO                                                            |                                  | 31.0                   | \$12.018,56           |
| ANTIGUEDAD SUPEH                                                         |                                  | 15.0                   | \$683,40              |
| GUARDIA PASIVA                                                           |                                  | 1.0                    | \$1.600,00            |
| RESPONSABLE EJECUCION                                                    |                                  | 1.0                    | \$230,00              |
| REGUL LIQ. EMPRENDIMENTOS                                                |                                  | 1.0                    | \$406,92              |
| COMPENSACIÓN VOLUNTARIA AC. NOV 13                                       |                                  | 1.0                    | \$600,00              |
| JUBILACION                                                               |                                  | 11.0                   | \$1.709,20            |
| LEY 19032                                                                |                                  | 3.0                    | \$400,17              |
| OBRA SOCIAL OSPERRI                                                      |                                  | 3.0                    | \$466,17              |
| SINDICATO SUPEH                                                          |                                  | 2.5                    | \$309,47              |
| REDONDED                                                                 |                                  | 1.0                    | \$0,21                |
| Monto sujeto a aportes Monto no sujeto a aportes Asignacion Familiar Des | uento Anticipo                   | MONTO NETO             |                       |
| \$15538.88 \$0.21 \$0.0                                                  | \$3030.09 \$0.0                  | \$12509.0              |                       |
|                                                                          |                                  |                        |                       |
|                                                                          |                                  |                        |                       |
| Nombre: (51) - CASTRO LUIS LAUTARO                                       | CUIL : 20342962026               | Categoria: AYUDANTE    |                       |
| Legaja: 51 Domicilia: 28 N# 4881 - Berissa (1923)                        | Estado Civil: SOLTERO/A          | Fecha Nac.: 01/05/1992 |                       |
| Fecha ingrese: 02/01/2014                                                | Fecha Baja: -                    |                        |                       |
| Periode: 10/2014                                                         | Mentual                          | Page: 03/11/2014       | Jernelizede: 0056.13  |
| Conceptos                                                                | Cast.                            |                        | Meeto                 |

5) Seleccionar la opción de exportación. Elegir PDF

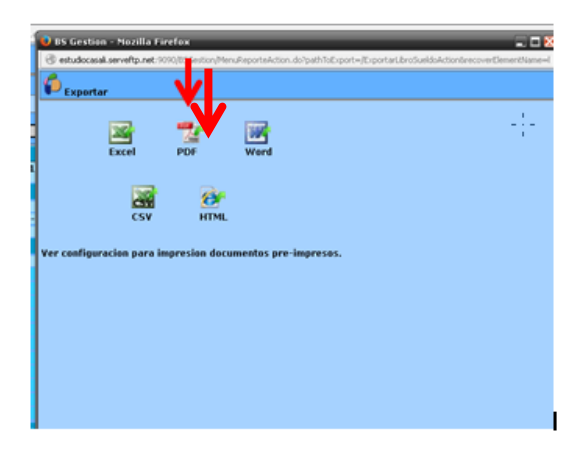

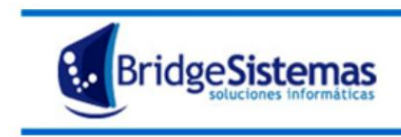

6) Guardar el archivo y abrirlo.

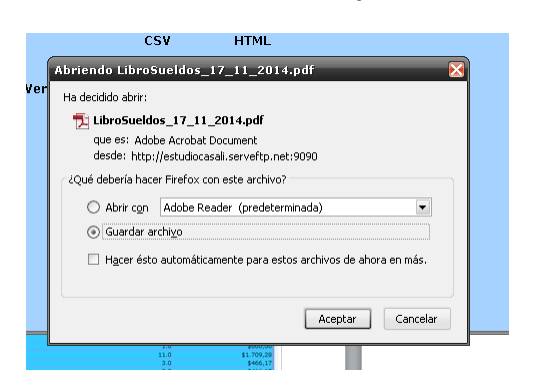

7) Se abrirá dicho archivo donde se puede observar el número de tomo y el de Rubrica:

| oSueldos_17_11_2014-1.pdf - Adobe Reader |                                                   |                       |                               |                                                                                                    |  |
|------------------------------------------|---------------------------------------------------|-----------------------|-------------------------------|----------------------------------------------------------------------------------------------------|--|
| Edición Ver Veritana Ayuda               |                                                   | 1.000                 |                               |                                                                                                    |  |
| ڬ 🕼 🏟 🖽 🖶 🖂 🔍 🖲 🚹 17                     | - + 10% - 17 🖓 🔗 🐶                                |                       |                               |                                                                                                    |  |
|                                          |                                                   |                       |                               |                                                                                                    |  |
|                                          |                                                   |                       |                               |                                                                                                    |  |
|                                          |                                                   |                       | 100                           |                                                                                                    |  |
|                                          |                                                   |                       |                               |                                                                                                    |  |
|                                          |                                                   |                       |                               |                                                                                                    |  |
|                                          |                                                   |                       |                               |                                                                                                    |  |
|                                          | Ley 20/44 Aniculo 52 (1.0)                        | TOMO Nº               | 25 Hubrica Nº, 241            |                                                                                                    |  |
|                                          | Empresa                                           | CUIT                  |                               |                                                                                                    |  |
|                                          | Domicilio                                         | Actividad             | 439990 ACTIVIDADES ESPECIA    | LIZADAS DE                                                                                                    |  |
|                                          | Nombre: Juan Perez                                |                       | CUIL: E                       | tado CASADO/A                                                                                                    |  |
|                                          | Legajo: 4                                         |                       | Categoria: SUPERVISOR F       | cha Nac: 12/09/1969                                                                                                    |  |
|                                          | Domicilio: Sen Martin 2234                        |                       | Fecha Ing.: 23/07/1999 F      | cha Baja: -                                                                                                    |  |
|                                          | (Received)                                        |                       | d an dear                     |                                                                                                    |  |
|                                          | Periodo                                           | Tipo Liquidacion      | Fecha Pago                    | Remuneración Asignada                                                                                                    |  |
|                                          | Concepto                                          | Cantidad Monto        | Concepto                      | Cartistad Monto                                                                                                    |  |
|                                          | SUELDO BÁSICO (REMUNERATIVO)                      | 31.0 12018.54         | ANTIGUEDAD SUPEH              | 15.0 683.40                                                                                                    |  |
|                                          | GUARDIA PASIVA (REMUNERATIVO                      | 1.0 1600.00           | RESPONSABLE EJECUCIÓN         | 1.0 230.00                                                                                                    |  |
|                                          | REGUL LIQ. EMPRENDIMENTOS                         | 1.0 406.92            | COMPENSACION VOLUNTARIA AC.   | 1.0 600.00                                                                                                    |  |
|                                          | CORA SOCIAL OSPEPRI (APORT, Y                     | 3.0 466.1             | SINDICATO SUPER (APORT, Y     | 2.5 388.47                                                                                                    |  |
|                                          | REDONDEO (NO REMUNERATIVO)                        | 1.0 0.2               |                               |                                                                                                    |  |
|                                          | Monto sujeto a Monto no sujeto<br>aportes aportes | a Asignacion Familiar | Descuento Anticipo            | Monto Neto                                                                                                    |  |
|                                          | 15538,88                                          | 0,21 0,00             | 3030,09                       | 0.00 12509.00                                                                                                    |  |
|                                          | · · · · · · · · · · · · · · · · · · ·             |                       |                               |                                                                                                    |  |
|                                          |                                                   |                       |                               |                                                                                                    |  |
|                                          | 1 <u>0</u>                                        |                       |                               |                                                                                                    |  |
|                                          | Nombre: Juan Perez                                |                       | CUIL: E                       | tado SOLTERO/A                                                                                                    |  |
|                                          | Legajo: 51                                        |                       | Categoria: AYUDANTE F         | cha Nac: 01/05/1992                                                                                                    |  |
|                                          | Domicilio: San Martin 2234                        |                       | Fecha lng.: 02/01/2014 F      | cha Baja: -                                                                                                    |  |
|                                          | Desired                                           | Track and the second  | Franke Davie                  | Company of the second second se |  |
|                                          | 10/2014                                           | Mensual               | 06/11/2014                    | 20% 13                                                                                                    |  |
|                                          | Concepto                                          | Cantidad Monto        | Concepto                      | Cartidad Monto                                                                                                    |  |
|                                          | SUELDO BÁSICO (REMUNERATIVO)                      | 31.0 8056.1           | DIAS NO TRABAJADOS            | -2.0 -537.08                                                                                                    |  |
|                                          | AUSENCIA JUSTIFICADA                              | 2.0 537,01            | QUARDIA PASIVA (REMUNERATIVO) | 1.0 1600.00                                                                                                    |  |
|                                          | HORAS EXTRAS 100                                  | 4.0 322.25            | JUBILACION (APORT. Y          | 11.0 1097.62                                                                                                    |  |
|                                          | SINTYCATO SUPER (ADORT Y                          | 3.0 299,35            | PEDONDEO INO PENEINERATIVO    | 3.0 299,35                                                                                                    |  |
|                                          | Monto sujeto a Monto no sujeto                    | a Asignacion Familiar | Descuento Anticipo            | Monto Neto                                                                                                    |  |

Se puede ver en todas las páginas, sigue la correlatividad.

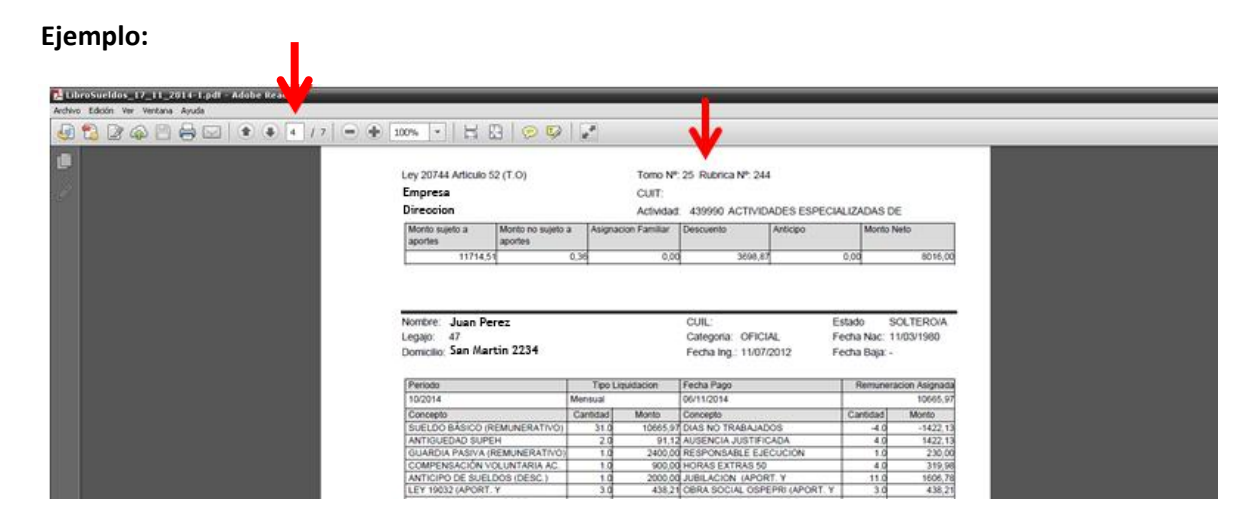